## Searching for a SWOT Analysis

1. To search for a SWOT Analysis, click on the Databases link from the library homepage, pvd.library.jwu.edu

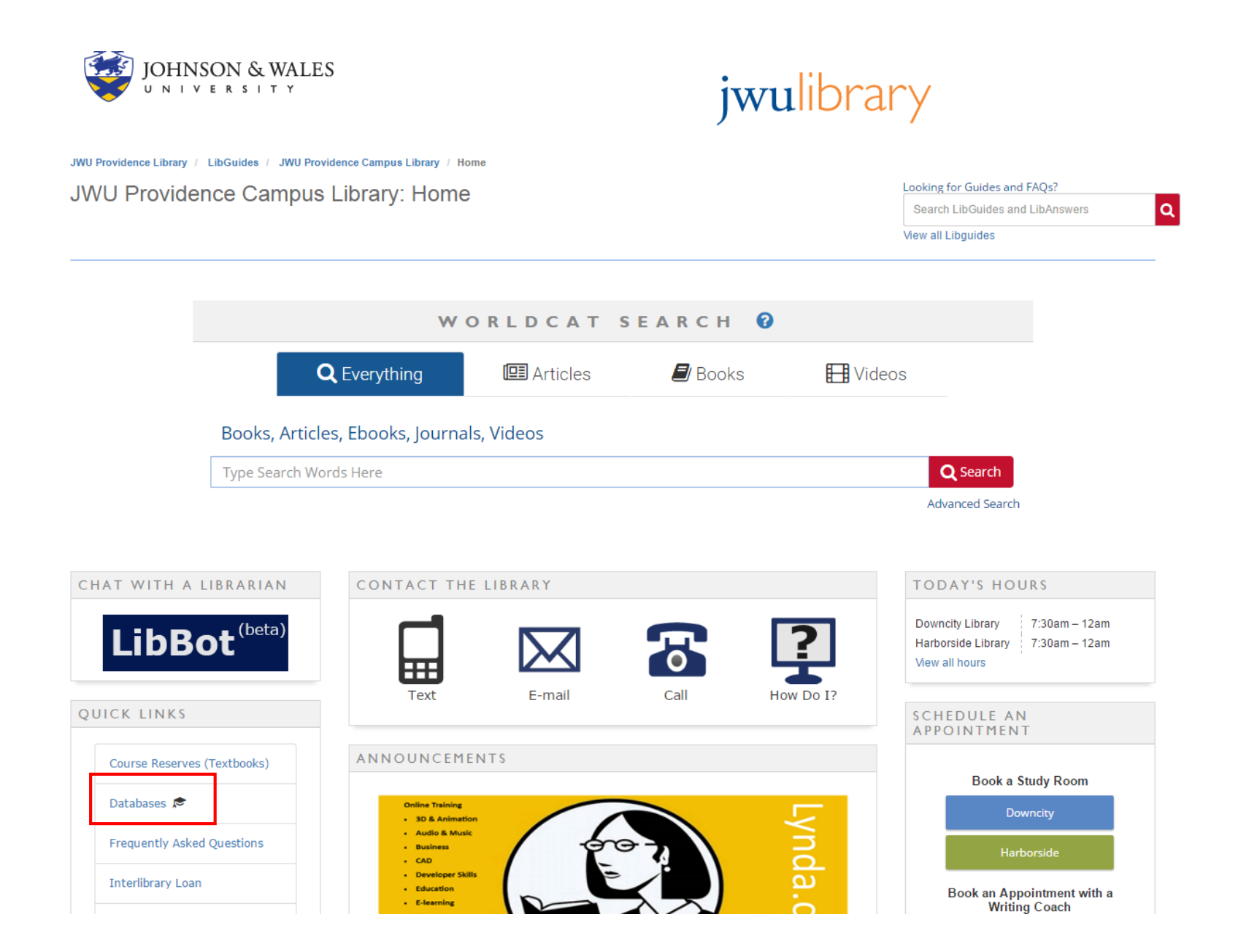

2. Open <u>Business Source Complete</u> from the alphabetical list, then check the SWOT Analysis box under Publication Type, and enter the name of a company in the search box at the top of the screen.

| arch Subjects • Publications •                                        | Company Information More •               |                                                  |                                             | Sign In 🛛 📁 Folde | er Preferences Langua    |
|-----------------------------------------------------------------------|------------------------------------------|--------------------------------------------------|---------------------------------------------|-------------------|--------------------------|
| Searching: Rusiness Source Co                                         | nplate. Show all Choose Databases        |                                                  |                                             |                   | JOHNSON &                |
| chipotle                                                              | Select a Field (optional) - Search Clear |                                                  |                                             |                   |                          |
| AND -                                                                 | Select a Field (optional) -              |                                                  |                                             |                   |                          |
| AND -                                                                 | Select a Field (optional) -              |                                                  |                                             |                   |                          |
| Basic Search Advanced Search                                          | Search History                           |                                                  |                                             |                   |                          |
| rch Options                                                           |                                          |                                                  |                                             |                   |                          |
|                                                                       |                                          |                                                  |                                             | Reset             | Browse                   |
| earch Modes and Expanders                                             |                                          |                                                  |                                             |                   | Business Source Complete |
| Search modes ?                                                        |                                          | Apply related words                              |                                             |                   | Academic Journals        |
| <ul> <li>Boolean/Pritase</li> <li>Find all my search terms</li> </ul> |                                          |                                                  |                                             |                   | Author                   |
| Find any of my search terms                                           |                                          | Also search within the full text of the articles |                                             |                   | Author Profiles          |
| Smart lext Searching Hint                                             |                                          |                                                  |                                             |                   | Books/Monographs         |
| mit vour results                                                      |                                          |                                                  |                                             |                   | Cited References         |
| Full Test                                                             |                                          | Salasha (Dasa Daviewal) Jawasa                   |                                             |                   | Company Information      |
|                                                                       |                                          |                                                  |                                             |                   | Company Brofiles         |
| References Available                                                  |                                          | Published Date                                   |                                             |                   | Company Promes           |
|                                                                       |                                          | Month Vear: - Month V                            | Year:                                       |                   | Country Reports          |
|                                                                       |                                          |                                                  |                                             |                   | Indexes                  |
| Document Type All                                                     | Article                                  | Publication                                      |                                             |                   | Industry Profiles        |
| Bibliography                                                          | Biography                                |                                                  |                                             |                   | Magazines                |
| Book Entry                                                            | Book Review                              | Publication Type                                 |                                             |                   | Market Research          |
| Case Study                                                            | Company Report                           | Academic Journal                                 | BOOK                                        |                   | Reports                  |
| Correction Notice                                                     | Directory                                | Case Study                                       | Conference Paper                            |                   | Publications             |
| Editorial                                                             | Film Review                              | Conterence Proceeding                            | Country Report                              |                   | Subjects                 |
| Industry Overview                                                     | Interview                                | Dissertation                                     | Government Documents                        |                   | SWOT Analyses            |
| Letter                                                                | Music Review                             | Grey Literature                                  | Industry Profile     Market Research Report |                   | Trade Journals           |
| Obituary                                                              | Proceeding                               | Law                                              | Market Research Report     Pariadical       |                   | Working Papers           |
| Product Review                                                        | Report                                   | Report                                           | Penduca                                     |                   | Rusiness Source Premier  |
| Speech                                                                | Television Review                        |                                                  | Trade Publication                           |                   | Subjects                 |
| Working Paper                                                         | —                                        | Working Paper                                    | Trade Publication                           |                   | Authors                  |
|                                                                       |                                          | - Honning Fapor                                  |                                             |                   | Cited References         |
| Number Of Pages                                                       |                                          | Cover Story                                      |                                             |                   | Gried Relefences         |
| All 🔻                                                                 |                                          |                                                  |                                             |                   | Indexes                  |

3. Click on the title link for the document you want to view. Open the PDF Full Text to view the SWOT Analysis. Use the Tools to Cite, E-mail, or save a permanent link to the document.

| New Search                   | Subjects •                                                | Publ                                  | ications •                  | Company Info                                                                                                    | ormation                                                                                                    | More •                                                                                                    |                                                         |                                                                            |                                          |               |    |  |  |  |  |  |  | S | Sign In | 🛁 Folder | Prefe | erences | Langu    | ages 🔹 I                                                                                       | Help          |
|------------------------------|-----------------------------------------------------------|---------------------------------------|-----------------------------|----------------------------------------------------------------------------------------------------|----------------------------------------------------------------------------------------------------|----------------------------------------------------------------------------------------------------|---------------------------------------------------------|----------------------------------------------------------------------------|------------------------------------------|---------------|----|--|--|--|--|--|--|---|---------|----------|-------|---------|----------|------------------------------------------------------------------------------------------------|---------------|
|                              | Searching<br>chipotle<br>AND<br>AND<br>Basic Sea          | g: Busines<br>e<br>)<br>)<br>arch Adv | s Source Con                | splete, Show all                                                                                                    | Choose Da<br>Select a Fi<br>Select a Fi<br>Select a Fi                                                                                                    | riabases<br>Field (optional) –<br>Field (optional) –<br>Field (optional) –                                                     | Sear                                                    | ch Clear                                                                   | ?                                        |               |    |  |  |  |  |  |  |   |         |          |       | JOH     | IN SON 8 | & WALES UP                                                                                     | NIV           |
| Find Similar<br>using SmartT | ed Record<br>Full Text (3.3M<br>Results<br>ext Searching. | B)                                    | Result Chip Geo C Accession | List   Refine Se<br>Rotle Mexic<br>Source:<br>Source:<br>Subject Terms:<br>graphic Terms:<br>ompany/Entity:<br>NAIC S/Industry<br>Codes:<br>Abstract:<br>ssion Number:<br>Database: | earch 4 1 o<br>can Grill<br>Chipotle Me<br>SWOT Anal<br>*Chain resta<br>*SWOT ana<br>Denver (Col<br>Chipotle Me<br>722511 Full<br>A SWOT ana<br>120496140<br>Business So | I, Inc. SW(<br>exican Grill, Inc.<br>lysis<br>aurants<br>lysis<br>exican Grill Inc. I<br>I-Service Restau<br>halysis of Chipot | OT Ana<br>SWOT Ana<br>DUNS Num<br>urants<br>the Mexican | <b>alysis.</b><br>Ilysis. 12/9/201<br>Iber: 8060586:<br>Grill, Inc. is pre | 16, p1-7. 7p<br>32 Ticker: (<br>esented. | 7p.<br>r: CMG | 16 |  |  |  |  |  |  |   |         |          |       |         |          | Add to folde<br>Print<br>E-mail<br>Save<br>Cite<br>Export<br>Create Note<br>Permalink<br>Share | :<br>er<br>te |
|                              |                                                           |                                       | ∢ Result                    | List   Refine Se                                                                                                    | arch 🛛 🖣 1 o                                                                                                    | of 5 🕨                                                                                                    |                                                         |                                                                            |                                          |               |    |  |  |  |  |  |  |   |         |          |       |         |          |                                                                                                |               |

Great job! If you are unable to locate a SWOT for your company, try searching in <u>Business Insights: Global</u>, or <u>contact a librarian</u> for help.